## **IKN e-Privilege**

**Quick Guide - HOD** 

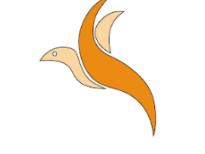

# e-Previleging

| LOG MASUK SISTEM                   |
|------------------------------------|
| ID Pengguna :                      |
| ID Pengguna                        |
| Kata Laluan :                      |
| Kata Laluan                        |
| Login Set Semula Semak Privileging |
| QUICK QUIDE DAN MANUAL PENGGUNA    |
| Ketua Jabatan/Unit : Quick Guide   |

Wakil Jabatan/Unit : Quick Quide Pemohon : Quick Quide

2020©Institut Kanser Negara Dibangunkan dan hakcipta asal: Team Evo4 2018 Hospital Selayang

### Jabatan Teknologi Maklumat

#### Institut Kanser Negara

#### **AKSES SISTEM**

- Klik pada browser (Mozilla Firefox/Google Chrome ) dan taip <u>http://epriv.nci.gov.my/</u>
- Masukkan ID Pengguna serta Kata
  Laluan dan kemudian klik Login.
  Sekiranya maklumat yang dimasukkan adalah betul, pengguna akan dibawa ke muka utama.
- Klik pada Semak Privileging untuk menyemak maklumat privilege pegawai.

### PAPAR ANGGOTA JABATAN

Untuk papar anggota jabatan:

 Klik Menu Tindakan >> Papar Anggota Jabatan.

## SENARAI PERMOHONAN ONLINE UNTUK TINDAKAN

Untuk kemaskini HOD Review:

- Klik Menu Tindakan >> Senarai Permohonan Online Untuk Tindakan.
- Klik [Fill] untuk mengemaskini HOD Review.
- Masukkan maklumat yang diperlukan dan klik Send Appraisal.
  - o Year

- Log Book
- o Overall Recommendation

## SENARAI PERMOHONAN ONLINE TELAH DIAMBIL TINDAKAN

Untuk menyemak senarai permohonan yang telah diambil tindakan:

 Klik Menu Tindakan >> Senarai Permohonan Online Telah Diambil Tindakan.